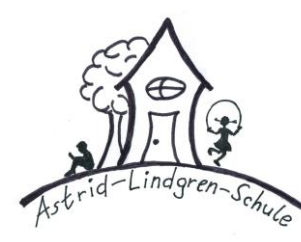

## **Astrid-Lindgren-Schule**

Städtische Gemeinschaftsgrundschule in Oberhausen

## Anleitung zum Hinzufügen eines zusätzlichen IServ Kontos in der IServ-App

Android:

- 1. Starten Sie die IServ App.
- 2. Tippen Sie auf das Zahnrad unten rechts.
- 3. Wählen Sie "Account wechseln".
- 4. Klicken Sie auf das Plus-Symbol.
- 5. Geben Sie als Domain (IServ) "al.schule-ob.de" ein.
- 6. Geben Sie Ihre Registrierungs-E-Mail-Adresse ein.
- 7. Geben Sie Ihr Passwort ein.
- 8. Drücken Sie "Anmelden".

iOS:

- 1. Starten Sie die IServ App.
- 2. Tippen Sie auf das Zahnrad unten rechts.
- 3. Wählen Sie "Account wechseln".
- 4. Wählen Sie "Account hinzufügen".
- 5. Geben Sie als Domain (IServ) "al.schule-ob.de" ein.
- 6. Klicken Sie auf "Weiter".
- 7. Geben Sie Ihre Registrierungs-E-Mail-Adresse ein.
- 8. Geben Sie Ihr Passwort ein.
- 9. Drücken Sie "Anmelden".